## 横浜未来看護専門学校「WEB出願」の流れについてのご案内です。 AO入試I期・II期のエントリー・出願には対応しておりません。

橫浜未来看護専門学校

出願は郵送でも対応しています。 「WEB出願」ご利用の方は出願後に必要書類をご郵送ください。

## 【お問い合わせ】

#### 学校法人栄戸学園 横浜未来看護専門学校 TEL:045-864-8855

平日9:00~17:00(年末年始を除く) 土曜9:00~12:00

「WEB出願の流れ」についてのご案内です。

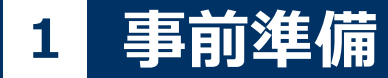

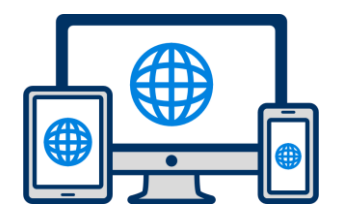

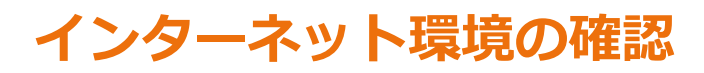

インターネットに接続されたパソコン・スマートフォン・タブレットをご用意ください。

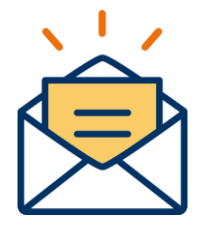

## 利用可能なメールアドレスの準備

マイページの登録に必要です。 また登録したアドレスに重要な通知を配信します。

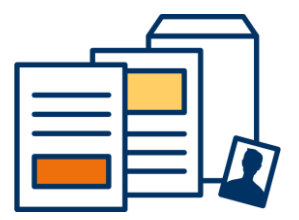

## 添付・郵送書類の準備

郵送書類は、発行に時間がかかる場合がありますので、 できるだけ出願前に準備をしておいてください。

添付書類: 顔写真データ 郵送書類: 個人調書・調査書・推薦書・受験料「銀行振込ご利用明細書」貼付用紙

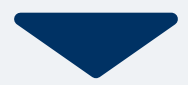

# 2 マイページ登録

## 🖂 メールで受け取る場合

| <mark>手順1</mark><br>WEB出願のページからアクセ<br>スし、「メールで通知を受け取                                                            | 手順2       からアクセ     氏名・電話番号・メールアドレ       知を受け取     スを入力してください。       す。                                                                        |      | <b>手順3</b><br>入力したメ<br>メールが送                           | ールアドレス宛に<br>信されます。                          | 手順4<br>入力したメールアドレスに届く<br>「仮登録完了のお知らせ」                                                    |  |
|----------------------------------------------------------------------------------------------------|----------------------------------------------------------------------------------------------------|------|--------------------------------------------------------|---------------------------------------------|------------------------------------------------------------------------------------------|--|
| る」ボタン選択します。                                                                                                    |                                                                                                    |      |                                                        |                                             | メール内にあるURLをクリック<br>して登録を完了させてください。                                                       |  |
| インターネット出願                                                                                                    | 新規出願登録 利用規約確認                                                                                                    |      |                                                        |                                             | info@<br>宛先 日東 花子                                                                        |  |
| 今年度初めて<br>インターネット出願を行う方はこちら                                                                                     | 氏名 (フリガナ)                                                                                                    |      | 氏名(フリガナ)                                               |                                             | この度は、インターネット出願にご登録いただきありがと<br>うございます。                                                    |  |
| メールで通知を受け取る                                                                                                    | せて                                                                                                    | 名 メイ | 佐藤サトウ                                                  | 花子                                          | 以下URLより、手続きを進めていただきますようお願いいたします。<br>https://www.xxxxxxxx<br>既に登録変みの人は以下のUPLからログインしてください。 |  |
| 既に今年度の<br>インターネット出願を行っている方はこちら                                                                                  | 電話番号<br>09012345678(ハイフンなし)<br>メールアドレス                                                                                                    |      | ご入力いただいたメールアドレス宛に送信しまし<br>た。<br>メール内のご案内に従い、操作をお願いいたしま |                                             | https://www.mypage<br>*本メールは送信専用です。返信にはご回答できません。<br>*心当たりのない場合は、お問い合わせフォームよりご連           |  |
| ログイン画面へ                                                                                                    |                                                                                                    |      | す。<br>*メールが受信<br>・ をご確認いただ                             | できない場合は、迷惑メール設定<br>くか、お問い合わせください。           | #白べ /こさい。                                                                                |  |
| ※注意事項<br>インターネットのみでは出願完了となりません。<br>インターネットにて出願後、必要書類を郵送してください。<br>必要書類は、試験種別によって異なりますので、募集要<br>項・志願確認表をご確認ください。 | 注意事項<br>ンターネットのみでは出願完了となりません。<br>ンターネットにて出願後、必要書類を郵送してくださ<br>。<br>嗄書類は、試験種別によって異なりますので、募集要<br>i・志願確認表をご確認ください。<br>がの<br>の<br>個人情報の取り扱いについてはこちら |      | と<br>登録用のURLを送付<br><b>愛個人情報</b><br>個人情報の目              | 閉じる<br>信します。<br>報の保護に同意します。<br>取り扱いについてはこちら |                                                                                          |  |
|                                                                                                    |                                                                                                    | 送信   |                                                        |                                             |                                                                                          |  |

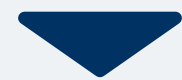

| 그도 배곱 ㅋ |   |
|---------|---|
| ナ順エ     | 1 |
|         |   |

個人情報詳細入力 住所や生年月日などを入力してください。

| 個人情報登録         |           |  |  |  |  |
|----------------|-----------|--|--|--|--|
|                |           |  |  |  |  |
| 氏名 💥           |           |  |  |  |  |
| 佐藤             | 花子        |  |  |  |  |
| サトウ            | ハナコ       |  |  |  |  |
| 生年月日 💥         |           |  |  |  |  |
| ▼選択し           | ▼選択し ▼選択し |  |  |  |  |
| 住所 💥           |           |  |  |  |  |
| 郵便番号 <b>検索</b> |           |  |  |  |  |
| ▼選択してください      |           |  |  |  |  |
| 市区町村           |           |  |  |  |  |
| 番地             | 番地        |  |  |  |  |
| 建物名 部屋番号       |           |  |  |  |  |
| 出身学校 💥         |           |  |  |  |  |
| ○○高等学校         |           |  |  |  |  |
| 内容の送信          |           |  |  |  |  |

手順2

画面の指示に従って入力項目を完了させてください。 提出書類の添付が必要になりますのでご準備ください。

| 出願登録      |
|-----------|
| 出願        |
| 入試区分 ※    |
| ▼選択してください |
| 志望学科 ※    |
| ▼選択してください |
| 内容の送信     |

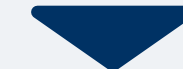

# 4 マイページ パスワード設定

| 手順1 「パスワード設定」ボタンを選択します。                                | 手順2 英数字8文字以上のパスワードを設定してください。                                |
|--------------------------------------------------------|-------------------------------------------------------------|
| マイページ                                                  | コノペードのポフロード記句                                               |
| <ul><li>● 佐藤 花子</li></ul>                              | マイベージのパスワート設定                                               |
| ○○出願の受付が完了しました。                                        |                                                             |
| 申込ありがとうございました。お送りしたメール<br>に記載のURLからでもバスワード設定が行えま<br>す。 | マイページのパスワードを設定することで、申請内容を確<br>認・変更することができます。                |
| パスワードの設定                                               | 電話番号<br>090XXXXXXX<br>※ハイフン無し                               |
| 試験情報                                                   | パスワード<br>※英数字8文字以上                                          |
| [○○入試]<br>[○○入試]出願受付完了                                 |                                                             |
| 入試区分     [〇〇出願]       第1希望学科     〇〇科                   | パスワード (確認)                                                  |
| 申請内容を変更                                                | 登録                                                          |
| ホーム     E     E       ホーム     AOエントリー     出顔     メニュー  | 電話番号は変更が出来ません。マイページにログインの際に<br>必要になりますので、お間違えの無いようにご入力ください。 |

#### 以下のいずれかの方法でお支払いください。

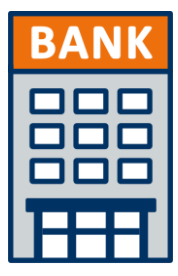

## 銀行振込 全国の金融機関窓口で お支払いください。

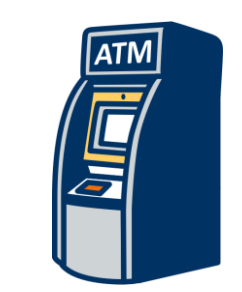

## コンビニATM からの振込

全国に設置されている ATMからお振込みください。

※振込後の「振込ご利用明細書」は大切に保管してください。書類提出で必要になります。

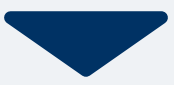

マイページに記載されている提出書類を封筒に入れ、 出願期間内に郵便局窓口から書留、速達で下記の宛先まで郵送してください。(出願期間内必着)

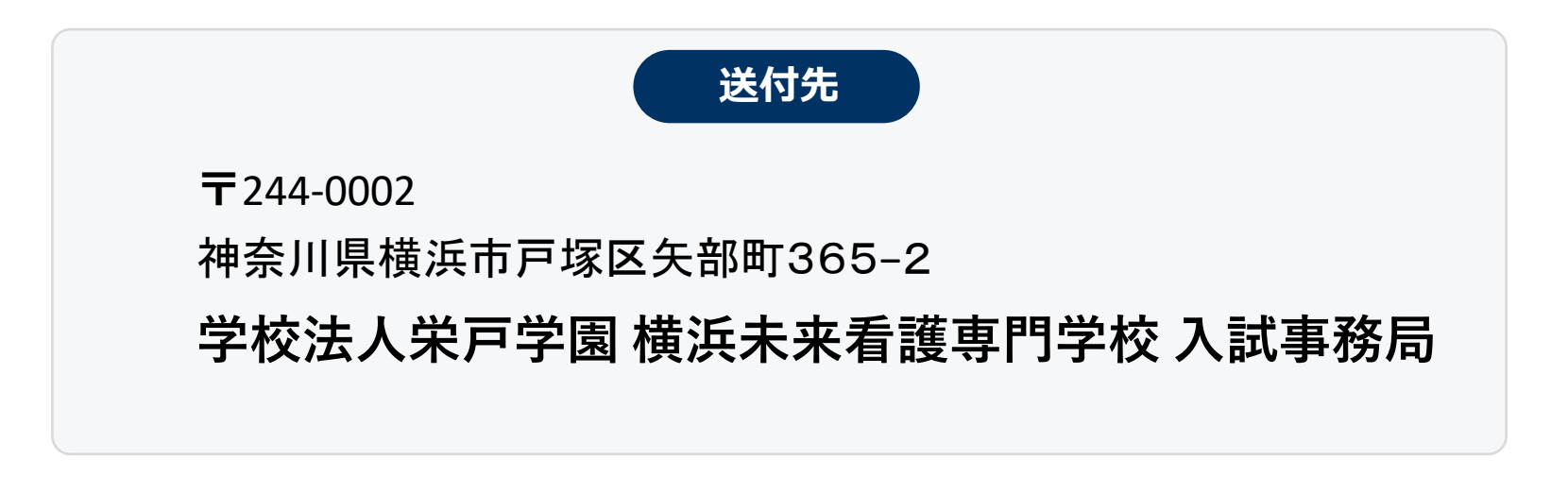

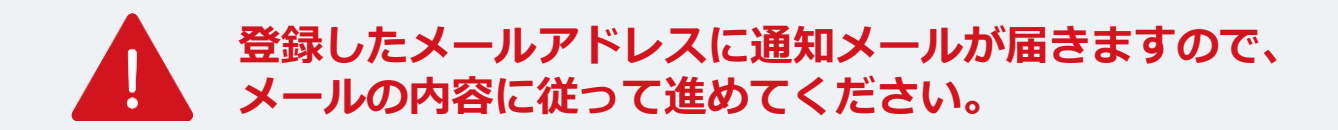

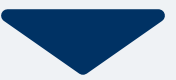

出願登録が学校から受理されると、マイページ内から受験番号が通知されます。 印刷して保管しておいてください。

| 手順1 | マイページ                                                               | 手順2 | XII-   | × | 手順3 | 発行書類                    |
|-----|---------------------------------------------------------------------|-----|--------|---|-----|-------------------------|
|     | <ul> <li>● 佐藤 花子</li> <li>▲</li> <li>出願の受付が完了しました。</li> </ul>       |     | ■ 発行書類 |   |     | [〇〇 <b>入試]</b><br>9 受験票 |
|     | 詳細を確認する                                                             |     |        |   |     |                         |
|     | [〇〇入試]<br>出願受付完了 支払済                                                |     |        |   |     |                         |
|     | <ul> <li>入試区分</li> <li>受験番号</li> <li>第1希望学科</li> <li>○○科</li> </ul> |     |        |   |     |                         |
|     | 申請内容を変更                                                             |     |        |   |     | <b>* • = =</b>          |
|     | ☆ (2) (1) (1) (1) (1) (1) (1) (1) (1) (1) (1                        |     |        |   |     | 水ーム AOエントリー 出願 メニュー     |

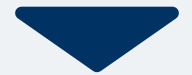

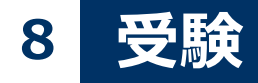

## 試験当日は、 必ず印刷した受験票を持参してください

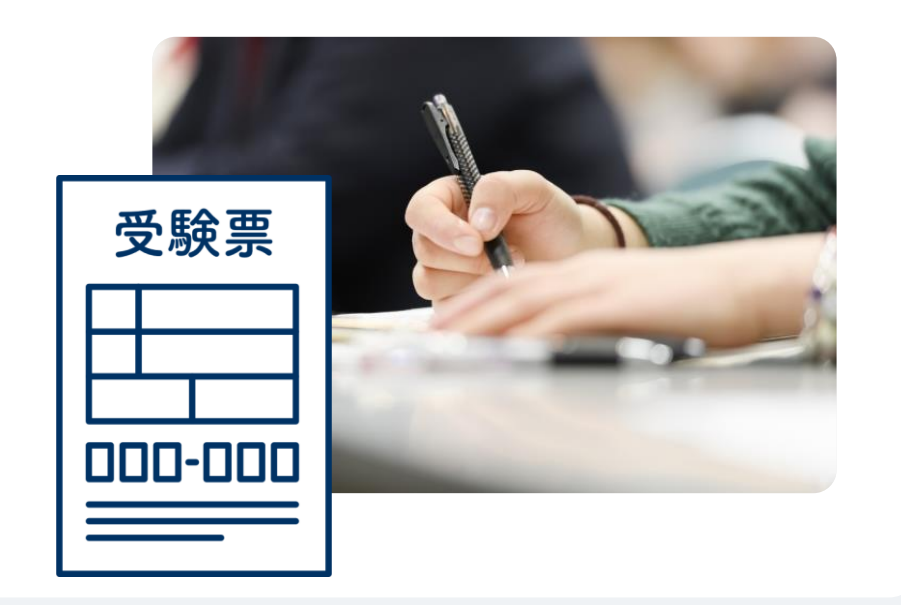

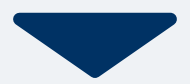

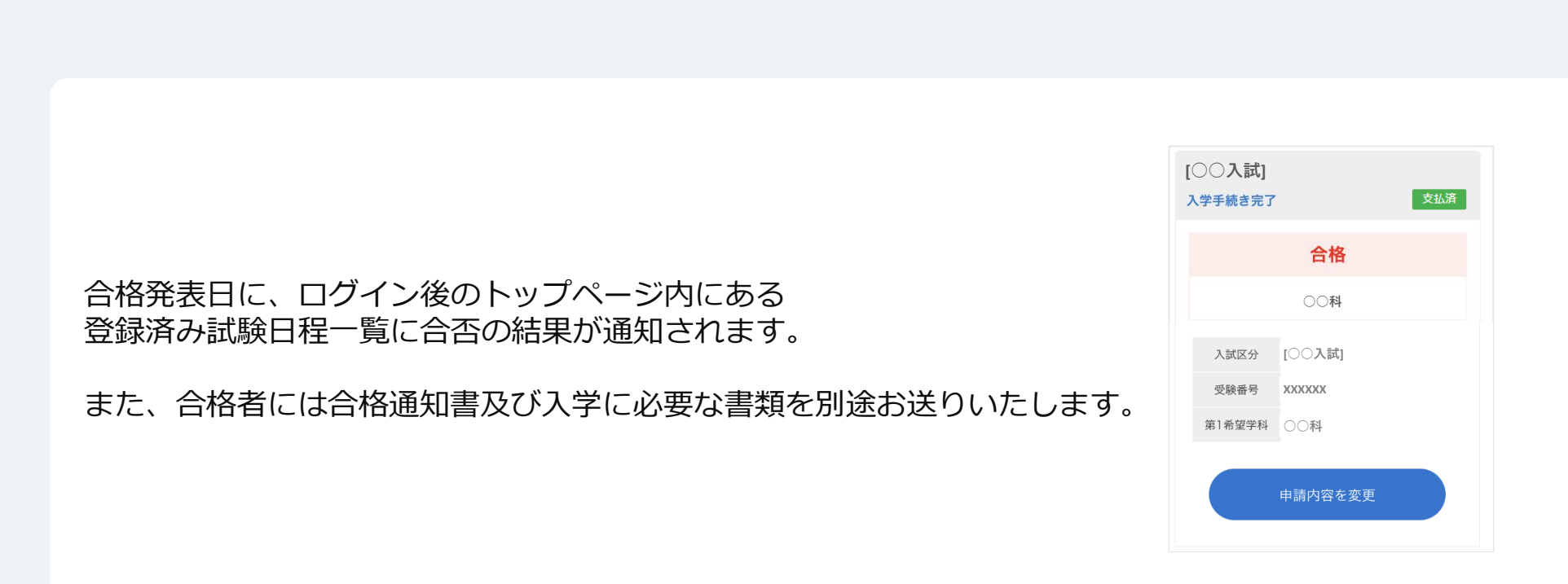